### Route erstellen in Kurviger

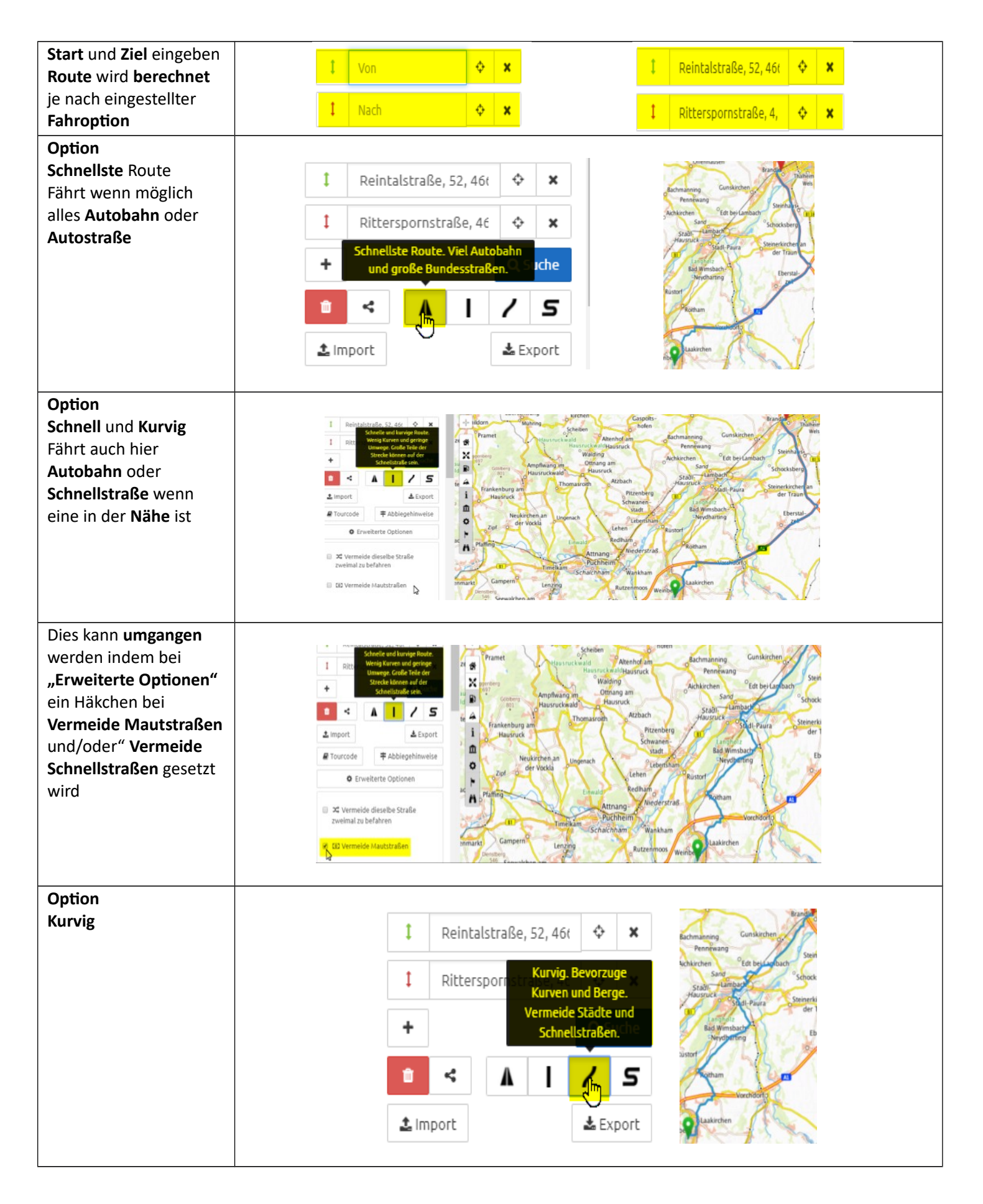

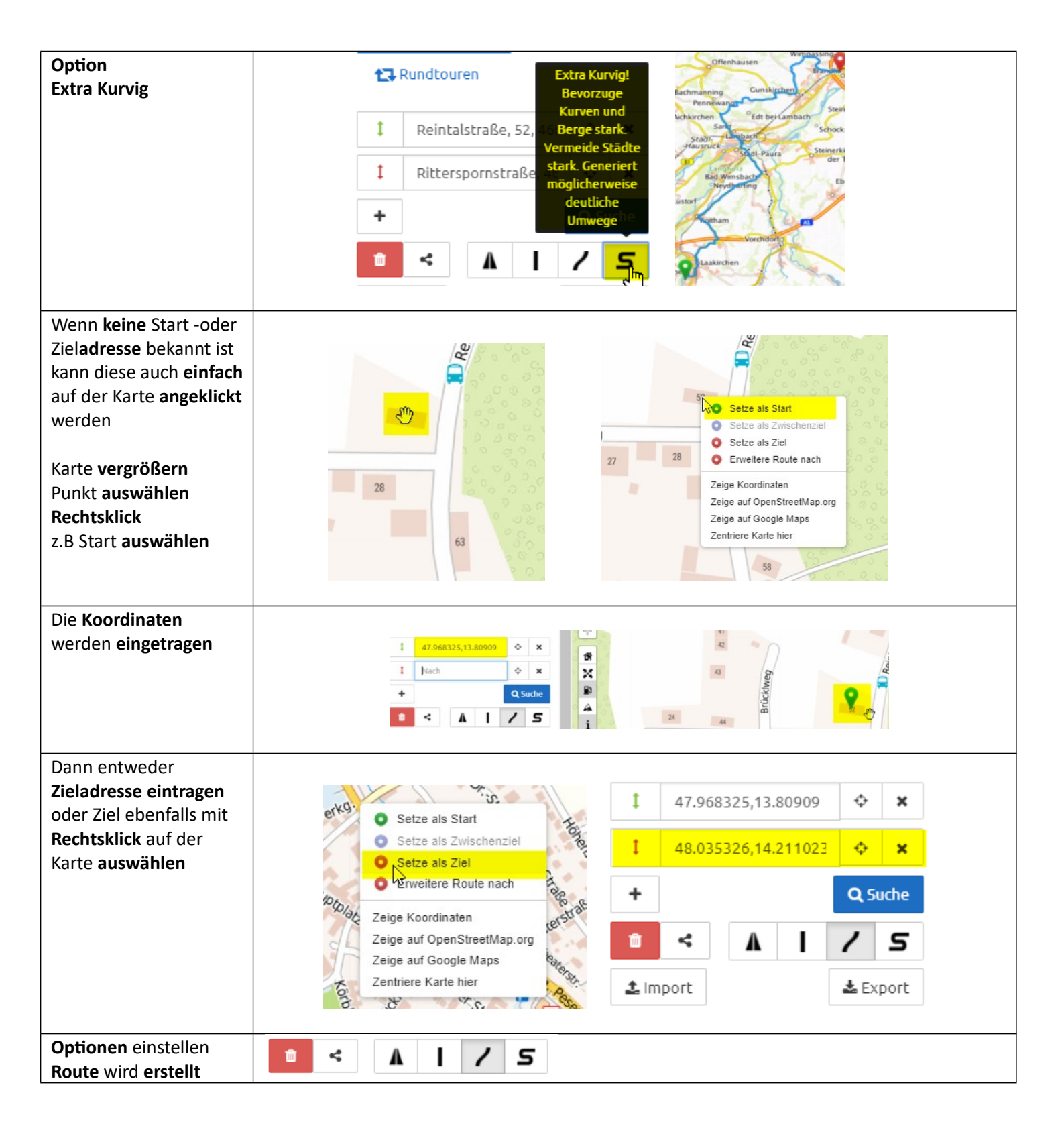

#### <u>Route bearbeiten – verändern – erweitern</u>

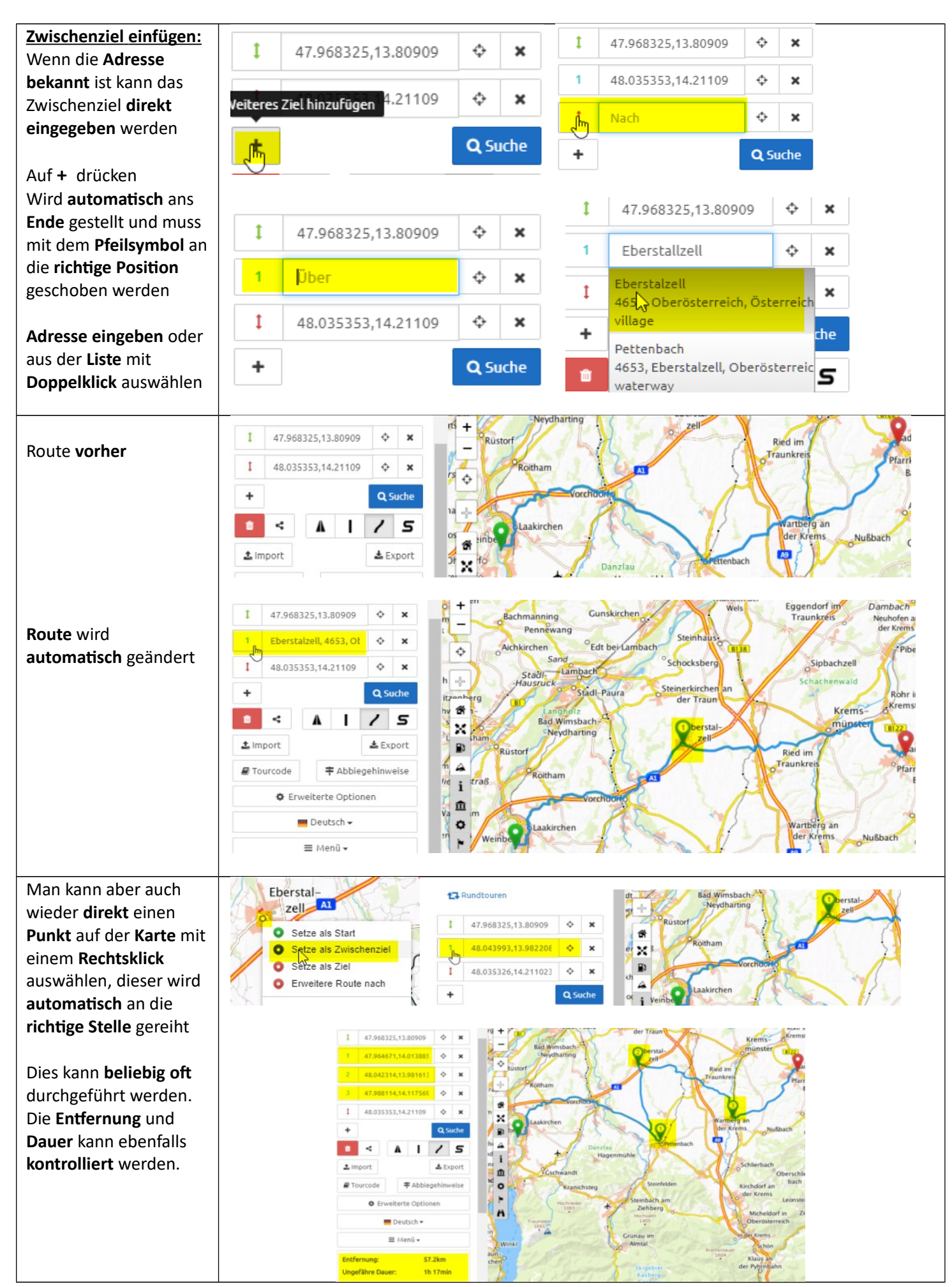

![](_page_3_Figure_0.jpeg)

Mit einem Linksklick auf den Punkt können verschiedenen Daten angezeigt werden

Der **Punkt** kann auch **gelöscht** oder als **Start** oder **Ziel** ausgewählt werden

Außerdem kann die **Route geteilt** werden wenn sie zu lang ist Auswahl **Route 1** = alles **vor** dem **Punkt** Auswahl **Route 2** = alles **nach** dem **Punkt** 

Die neue Route wird in einem eigenen Fenster geöffnet

Das Original bleibt im ersten Fenster erhalten

Mit einem **Rechtsklick** kann der **Punkt** ebenfalls gelöscht oder als **Start** oder Ziel festgelegt werden

![](_page_4_Picture_6.jpeg)

# <u>Route kontrollieren – Link, Route und Track speichern</u>

| Nun <b>Erweiterte Optionen</b> öffnen und ev.<br>Vermeidungen anhaken z.B. unbefestigte Straßen                                                                                       | <ul> <li>Erweiterte Optionen</li> <li>Vermeide unbefestigte Straßen</li> </ul> |
|----------------------------------------------------------------------------------------------------|--------------------------------------------------------------------------------|
| Hier kann die <b>Route</b> auch <b>umgedreht</b> werden                                                                                                    | Route umdrehen                                                                 |
| Dann noch <b>"Setze Wegpunkte auf Straße"</b> auswählen<br>Achtung! Wegpunkte werden auf die nächstgelegene<br>Straße gesetzt – nicht unbedingt auf die Route!                        | Setze Wegpunkte auf Straße                                                     |
| Beispiel:<br>Angezeigte Route mit Zwischenziel                                                                                                    | SeharnOin<br>                                                                  |
| In der <b>Vergrößerung</b> sieht man der <b>Punkt</b> ist <b>nicht</b><br><b>exakt</b> auf der <b>Route</b>                                                                           | 2em Dort<br>Obersperr                                                          |
| Wählt man nun <b>"Setze Wegpunkte auf Straße"</b> , wird<br>dieser auf die <b>nächstgelegene Straße</b> gesetzt – <b>nicht</b><br>auf die <b>Route</b> !                              | Borf<br>Obersperr                                                              |
| Tip:<br>Route stark vergrößern<br>Die Position der Wegpunkte kontrollieren, ob sich<br>diese auch auf der Route befinden und gegebenenfalls<br>korrigieren d.h. auf die Route ziehen. | Desper                                                                         |

| Wenn alle Wegpunkte dort sind wo sie sein sollen, kann <b>optional</b> der <b>Link</b> gespeichert werden.                                                                                                    | ° ≺ A I / S                                                                                                    |
|----------------------------------------------------------------------------------------------------|----------------------------------------------------------------------------------------------------|
| Den <b>"Teilen"</b> Button <b>anklicken</b> und den daraufhin<br>erscheinenden <b>Link kopieren</b> in ein Dokument <b>einfügen</b><br>und ev. <b>Umbenennen.</b>                                                                                                    | Le Import     Le Export     der Kurviger app zu laden. Mehr Informationen zum QR- Code gibt es in unserer Dokumentation.<br>https://kurv.gr/zkAVk     Zentferne Wegpunktnamen (empfohlen) |
| Zum <b>Schluss</b> die <b>Route und</b> den <b>Track exportieren</b> .<br>Sollte die <b>Route</b> auf einem <b>Navi</b> z.B. <b>Garmin</b> benutzt<br>werden, ist es <b>besser</b> den <b>Track</b> zu verwenden.                                                                                                    | Import     ▲ Import     ▲ Export                                                                                                    |
| Bei einem <b>Track</b> werden <b>automatisch</b> sehr <b>viele Punkte</b> gesetzt.<br>Bei der <b>Neuberechnung</b> im <b>Navi</b> werden <b>alle</b> Punkte <b>berücksichtigt</b> , <b>egal</b> welche <b>Optionen</b> beim <b>Navi</b> eingestellt sind.<br>Daher <b>entspricht</b> die vom Navi <b>berechnete Route</b> ziemlich genau dem <b>Original</b> .                                                  |                                                                                                    |
| <u>Exportieren:</u><br>Beim <b>Format</b> der Route das jeweilige <b>Format</b> vom <b>Navi</b> oder der <b>App</b> auswählen.<br><b>Track</b> und <b>Route</b> anhaken. Optional <b>Routenname</b> eintragen.                                                                                                    |                                                                                                    |
| Routen Export                                                                                                    | ×                                                                                                    |
| Name der Route                                                                                                    | Allgemeine Tipps für den Export                                                                                                    |
| Format der Route *.gpx ~                                                                                                    | Export in die Kurviger App (Android+iOS)                                                                                                    |
| Exportieren von 🛛 🖉 <u>Track</u> 💷 <u>Waypoints</u> 🕏 <u>Route</u><br>Du musst mindestens eine der 3 Optionen<br>auswählen.                                                                                                    | Route von Kurviger als GPX via Basecamp in ein Garmin Zumo<br>importieren                                                                                                    |
| Stützpunkte 💿 Wenig 💿 Mittel 💿 Viele 🖲 Anzahl 0                                                                                                    | Route von Kurviger nach Be-On-Road auf ein iPhone/iPad (iOs)<br>importieren                                                                                                    |
| (optional) Link zur Datei erzeugen                                                                                                    | Route von Kurviger nach Sygic auf ein iPhone/iPad (iOs)                                                                                                    |
| Name der Route Scenic                                                                                                    | Poute vez Kuzziger pach CoPilet auf ein Andreid importieren                                                                                                    |
| Kurviger gibt es jetzt auch als Android App Google Play                                                                                                    | Kann ich die Route direkt von meinem Smartphone/Tablet auf mein<br>Navi übertragen?                                                                                                    |
| Die Routen von Kurviger dienen nur zu Planungszwecken. Es ist möglich, dass die Befahrbarkeit von Straßen aufgrund von Baustellen, Verkehr, Wetter oder anderen<br>Ereignissen nicht möglich ist. Du solltest daher deine Route entsprechend planen. Du solltest alle Schilder, Gesetze und Hinweise bezüglich deiner Route beachten.<br>JETZT EINLÖSEN AUF<br>WWW.MOTEA.COM<br>Hier findest du Motorradzubehör |                                                                                                    |
|                                                                                                    | Expertieren Schließen                                                                                                    |

## Übertragen auf Navi, Handy oder Tablet

#### Navigationsgrät:(Garmin)

![](_page_7_Picture_2.jpeg)

![](_page_8_Picture_0.jpeg)

![](_page_9_Picture_1.jpeg)